# AutoMax Processor Module

M/N 57C430A M/N 57C431 M/N 57C435

Instruction Manual J-3650-6

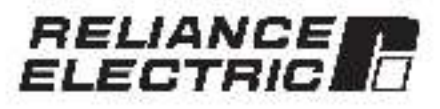

The information in this user's manual is subject to change without notice.

#### WARNING

ONLY QUALIFIED PERSONNEL FAMILIAR WITH THE CONSTRUCTION AND OPERATION OF THE CONTROLLED EQUIPMENT SHOULD INSTALL, ADJUST, OPERATE, OR SERVICE THIS EQUIPMENT, READ AND UNDERSTAND THIS MANUAL AND OTHER MANUALS APPLICABLE TO YOUR INSTALLATION. FAILURE TO OBSERVE THIS PRECAUTION COULD RESULT IN BODILY INJURY.

#### WARNING

INSERTING OR REMOVING THIS MODULE OR ITS CONNECTING CABLES MAY RESULT IN UNEXPECTED MACHINE MOTION. POWER TO THE MACHINE SHOULD BE TURNED OFF BEFORE INSERTING OR REMOVING THE MODULE OR ITS CONNECTING CABLES, FAILURE TO OBSERVE THESE PRECAUTIONS COULD RESULT IN BODILY INJURY.

CAUTION: This module contains static sensitive components. Careless handling can cause severe camage. Do not, cluch the connectors on the back of the module. When not in use, the module should be stored in an anti-static bag. The classic cover should not be removed. Failure to ocserve this precaution could result in camage to or posituation of couldment.

Motorola'' 63010 and 68020 are trademarks of Motorola, Inc. A-B 1 is a trademark of Alen-Bradley Corporation. IBM 1 is a trademark of Internstional Business Machines, Inc. Moebus 1 is a trademark of Gould, Inc. Multibus 1 is a trademark of Intel Corporation. Ballance?: and AutoMax?: are registered trademarks of Bellance Electric Company or its aucsidiaries.

# **Table of Contents**

| 1.0 | intre | duction                                                | 1-1 |
|-----|-------|--------------------------------------------------------|-----|
|     | 1.1   | Additional Information                                 | 1.2 |
|     | 1.2   | Related Haroware and Software                          | 1-2 |
|     | 1.3   | Compatibility with Earlier Versions                    | 1-3 |
| 2.0 | Mpc   | hanical/Electrical Description                         | 2-1 |
|     | 2.1   | Mechanical Description                                 | 2.  |
|     | 5.2   | Flocit cal Description                                 | 2.3 |
| 3.0 | Insta | allation                                               | 3-1 |
|     | 3.1   | Wring                                                  | 3.  |
|     | 3.2   | Inilial Installation                                   | 3-  |
|     | 3.3   | Mooula Baplacente t                                    | 3-3 |
|     | 3/    | On-Scare Battery Reclacement                           | 3-1 |
|     | 3.9   | Processor Module Diagnostics                           | 35  |
|     |       | 5.5.* Power-Up Disgnostics                             | 3-5 |
|     |       | 3 p.2 Run Time Diagnostics                             | 35  |
| 4.0 | Prog  | pramming                                               | 4-1 |
|     | 1.1   | Loading the Operating System                           | 10  |
|     | 4.2   | Accessing Processor Parts                              | 4.8 |
|     | 1.3   | Programmable Tick Rate                                 | 1-1 |
|     | 4.4   | Restrictions                                           | 4.5 |
|     |       | 47.1 Number of Processora in a Reck                    | 2.5 |
|     |       | 4.4.2 Back Slot Restrictions                           | 4.5 |
|     |       | 4.4.8 Use with the DCS5000 M/N 570407 Processor Module |     |
|     |       | or the 57C450 Processor Module                         | 1.5 |
|     |       | 44.4 Ethemat Commands                                  | 45  |
| 5.0 | Diag  | noslies and Troubleshooting                            | 5-1 |
|     | 3.1   | The "OK" LED is OIF.                                   | a-* |
|     | 5.2   | The "BAT, OK" LED Is Off                               | 6.2 |
|     | 5.3   | BUS ENFIOR                                             | 5-3 |
|     | h.4   | Common Memory Mocule Diagnostic Failure                | зli |
|     | 5.5   | Incorrect Data                                         | 5-7 |

# Appendices

| Appendix A<br>Technical Specifications                    | A-1 |
|-----------------------------------------------------------|-----|
| Appendix B                                                |     |
| Module Block Disgram                                      | B-1 |
| Appendix C                                                |     |
| Connecting the AutoMax Processor to the Personal Computer | Ç-1 |
| Appendix D                                                |     |
| Diagnostic LED Error Godes                                | D-1 |
| Appendix E                                                |     |
| Fun Time LED Error Codes                                  | Ε-1 |
| Appendix F                                                |     |
| Using Moderne with AutoMax Systeme                        | F-1 |

# List of Figures

| Figure 2.1<br>Figure 2.2 | Processor Madule Faceplate<br>- Typical RS-232C Circui  | 22  |
|--------------------------|---------------------------------------------------------|-----|
| Figure 3.1               | Rack Slot Numbers                                       | 3-2 |
| Figure 4.1               | - Specifying the SETUP Parameter in an OPEN Statement . | 74  |

# 1.0 INTRODUCTION

The produces described in this instruction menual are manufactured by Bellahod Electric Industrial Company. The Automax Processor module plugs into the backplane of an AutoMax rack and executes application programs which is turn control ofter: AutoMax modules in the system. The M/N 57C430A and 57C431. Processor modules are based on the Motomia ISO10 16-bit microprocessor. The M/N 57C430 Processor module is based on the Motomia ISO20 38-bit microprocessor. All three Processors are program field using three high-level application languages: BASIC. Control Block and Ladear Logic.

The Processor modules have the following memory/speed configurations:

| Model                                        | CPU Speed | Memory          |
|----------------------------------------------|-----------|-----------------|
| M/N 57C430A AutoMax<br>6010 Processor module | ð mHz     | 256K Parity RAM |
| M/N 57C431 AutoMax<br>6011 Processor module  | ∂ mHz     | 512K Parity RAM |
| M/N 57C435 AutoMax<br>7010 Processor module  | 25 mHz    | 512K Parity RAM |

Up to four AutoMax Processor incoules can be used in a rack (M/N 57C301, M/N 57C302 or M/N 57C304) to increase the processing capacifility and the total memory available for application tasks. M/N 57C130A, 57C131, and 57C135 Processors can be used in the asme rack. M/N 57C130A Processors make 135K150K svalable for application programs depending on which operating ayatem a caded onto the Processor. M/N 57C131 and 57C135 Processors make 300K available for application programs regardless of which operating system is loaded onto the Processor. Multiple Processors in a rack require the use of the Common Memory inocule (M/N 57C413 or M/N 57C423) for bus aroitration and sharing of system-wide information. The Common Memory module an also be used with a single Processor module to make available an additional 126Kbytes of memory for common, i.e., system-wide, variables

An on-costd lithium battery and a auder-ospector protect the Processor module from power failures. Should the evalem lose power, the on-board battery of the M/N 570430A or 570431 Processor can maintain the contents of RAM for a minimum of 42 days. The onboard battery of the M/N 570435 Processor can maintain the contents of RAM for a minimum of 165 days.

The remainder of this manual describes the functions and specifications of the module. It also includes a detailed everyiew of installation and servicing procedures.

The thick black bar shown at the right-hand margin of this cage will be used throughout this instruction manual to signify new or revised text or figures.

# 1.1 Additional Information

You should be familiar with the following related publications to use the AutoMax Processor correctly:

- J-9316-1 Kernii, Communications Software Instruction Manual
- J-3618 Norton Editor Instruction Manual
- J-3538 Common Memory Module Instruction Manual
- J-9649 AutoMax Configuration Task Manual
- J-3976 AutoMax Enhanced Basic Language Instruction Manual
- J 3676 AutoMax Control Block Language Instruction Manual
- J-3677 AutoMax Ladoe: Logic Language Instruction Manual
- J2 3093 AutoMax Enhanced Laader Editor
- J2-3094 AutoMax Enhanced Loader Language Reference.
- Your BeSource AutoMax Executive Software Loading Instructions.
- Your ReSource AutoMax Programming Executive Instruction Manual
- IEEE 518 Guide for The Installation of Electrical Equipment to Minimize Electrical Noise Inputs to Controllera
- Your personal computer and LOS operating system manual(s).
- Other instruction manuals applicable to your herdware configuration

## 1.2 Related Hardware and Software

MN 570430A contains one 256K AutoMax Processor module MN 570431 contains one 512K AutoMax Processor module MN 570435 contains one 512K AutoMax Processor module. The Processor module is used with the following hardware and soltware, which can be purchased separately:

- BM-compatible personal computer running DOS V3.1 or later.
- ReSource AutoMax Programming Executive software (various model numbers)
- M/N 61C127 RS-232C ReSource Interface Cable. This cable is used to connect the personal computer to the Processor module. Typu wish you may also build your own cable using the pin description found in Appendix C
- 4 M/N b7C413B b7C423 Common Memory module. This module is used when there is more than one Processor in the tack.
- 5 RS 202C cable used for communicating with other devices through the Processor ports in the tack not reserved for connection to the personal computer. If you intend to use these ports, you will need to build your own cable using the pin description found in Appendix C.
- 6 M/N 97C3s1, 97C3s2 or 57C334 AutoMax Panel-Mount Back
- M/N 57G491, M/N 57G493, or M/N 57G494 AutoMax Privat Supply Module.

- M/N 57C385 AutoMax Replacement Battery, Note that the Processor module comes equipped with one (1) battery.
- 9 M/N s7C404A Network Communications module. This module is used to connect racks together as a network and supports communication with all tacks on the ractwork that contain s7C404A modules through a single Processor module. M/N s7C404 can be used to connect racks on a network; however, you cannot, communicate over the network to the racks that contain M/N 57C404 Ketwork modules. You must instead connect directly to the Processors in these racks.

## 1.3 Compatibility with Earlier Versions

AutoMax Processor module M/N 57C430A, M/N 57C431, and M/N 57C435 are not compatible with Version 1.0 of the AutoMax Programming Executive activate (M/N 57C304-57C307).

Processor module M/N 57C130A and M/N 57C131 require Version 20 or later of the AutoMax Programming Executive software. M/N 57C/ 35 requires Version 3.1 or later of the AutoMax Programming Executive software. M/N 57C430 cannot co-exist in the same rack with M/N 57C430A, 57C431, or 57C435.

| AutoMax Programming<br>Executive Software | Compatible<br>Processor Module |
|-------------------------------------------|--------------------------------|
| Version 1.0                               | 27009795500255155556 F         |
| M/N 570304, 570305                        | MVN 670430                     |
| M/N 57C306, 57C307 (upcales)              | WN 57C400                      |
| Version 2.0                               |                                |
| M/N 57C390, 57C391                        | M/N by C400A                   |
| M/N 570392, 570393 (updates)              | M/N 57C430A                    |
| Version 2.10                              |                                |
| M/N 57C381                                | M/N 570430A                    |
|                                           | M/N 57C401                     |
|                                           | M/K 970435                     |
| M/N 570393 (update)                       | M/N 57C430A                    |
|                                           | M/K 57C431                     |
|                                           | M/N 570435                     |
| Vara on 3.0                               |                                |
| M/N 570385                                | M/N 570430A                    |
| M/N 57C397 (updato)                       | M/N 872430A                    |
| Version 3.1                               |                                |
| M/N 57C395                                | M:N 57C430A                    |
|                                           | M/N 575431                     |
|                                           | M/N 57C435                     |
| M-N 570397 (uncate)                       | M/h 570430A                    |
| and a second second                       | M/N 57C401                     |
|                                           | M/N 570435                     |
| Version 2.3 and later*                    | 2012/2012 \$ 2004 House        |
| M/N 570385                                | M/N 870430A                    |
| Mere close                                | M/N 57C401                     |
|                                           | M/h 570435                     |
| M/N 57C397 (upcate)                       | M/N 570430A                    |
| in a concern cape and                     | M/N 57 2431                    |
| Ablesta they if we used using the Gulok   | or Becomming Europhics for     |

Note that if you are using the AutoMax Programming Executive for oritye control explications, the Universal Drive Controller module (BrM 57552) is supported only in Version 3.3 and later of the Programming Executive software

# 2.0 MECHANICAL/ELECTRICAL DESCRIPTION

The to lowing is a description of the taceptate LEDs, field termination connectors, and electrical characteristics of the tield connections.

# 2.1 Mechanical Description

The Processor module is a printed dirout board assembly that plugs into the backplane of the DCS 5000/AutoMax rack. It consists of the printed dirout board, a faceptate, and a protective enclosure. The faceptate contains tabs at the top and bottom to amplify removing the module from the rack. On the back of the module are two edge connectors that connect to the system backplane. Module dimensione are listed in Appendix A.

The taceplate of the Processor module contains two Independently-tap ated 25-pin 10° shell connectors for R5-2320 serial I/O links. The upper port (labeled \*PROGRAMMER/PORT B\*) of the letimost Processor In the rack is reserved for connection to the personal computer only. The personal computer can communicate with all Processors in the rack through this connection.

All remaining Processor module price (both these labeled \*PBOGRAMMER/PORT Rilliand "PORT A") are available for use by application tasks running on the respective Processors. Refer to figure 2.1 for the Processor module faceplate and Appendix C for a pin description.

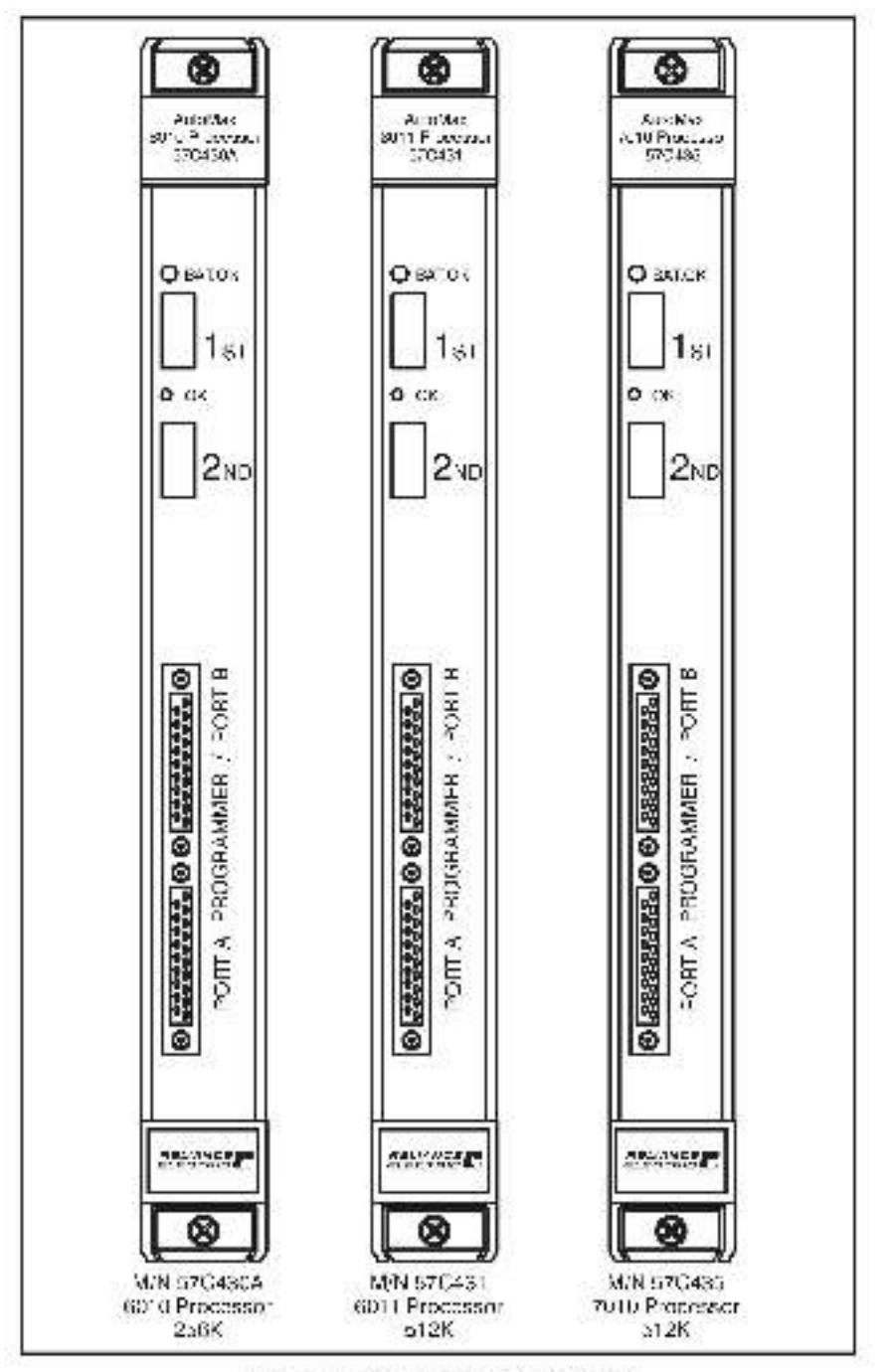

Figure 2.1 - Processor Module Faceplate

The laceplate contains two green status lights and two seven-segment LEDs used for disgnostic purposes. The upper status light labeled "GAT, OK", indicates who her the on-beard pattery is providing sufficient votage to retain the contents of RAM (ON) or should be replaced (OFF). See 3.4 for directions on replacing the battery and Appendix A for battery specifications. The lower status light labeled "OK", indicates whether the board is operational (ON) or should be replaced (OFF).

Eve pre-assigned variables are available for use in all application tasks to test the atstua of the on-board battery. These common boolean variables will have the value 1 if the pattery is functional and 0 if the battery is not functione. The variables are named eccording to the Processor whose battery is being tested. BATTERYSTATUS0@ is used for the Processor in slot 1, BATTERYSTATUS1@ is used for the Processor in slot 1, etc. up to alot 4.

See 3.5.1 and 3.6.2 for more intermation about the two seven-segment LEDs on the Processor

# 2.2 Electrical Description

The Processor module contains a local watching filmer which must be reset within a specified interval on the Processor will shut down and all I/O modules will be reset (initialized to 0, FAI SF, or OFF). Byte particular succorted for all backgiane address and detailines.

The super-capacitor on the Processor module can be charged to more than 90% of its rated capacity in approximately 15 minutes and is typically capable of rate ning the contents of BAM memory for approximately 10 hours should the "BAT OK" light go out and power is removed from the Processor.

The Processor serial points support full modern control, RS-2320 signals have 450V isolation to logic common. Refer to figure 2.1 for a typical directif diagram.

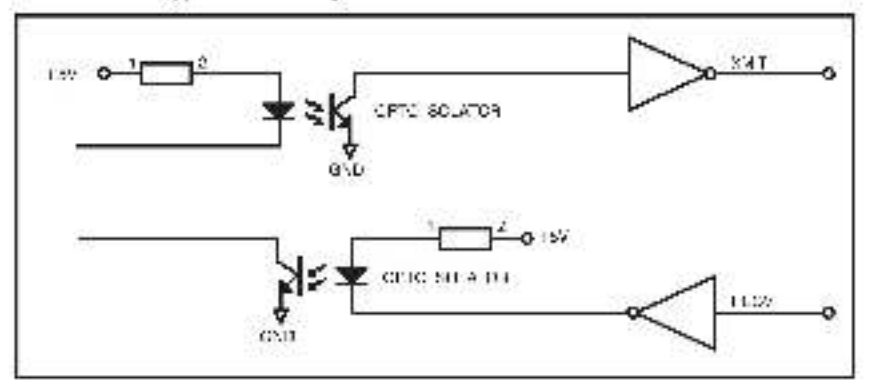

Figure 2.2 - Typical BS-232C Circuit

Refer to 4.8 for more information on the characteristics of the Processor points set lable to the user through application tasks.

# 3.0 INSTALLATION

This section describes how to install and replace the Processor meetile and the on-board pattery. M/N 5704304 and M/K 570431 sat be installed in the same tack.

### DANGER

THE USER IS RESPONSIBLE FOR CONFORMING WITH THE NATIONAL ELECTRICAL CODE AND ALL OTHER APPLICABLE LOCAL CODES. WIRING PRACTICES. GROUNDING, DISCONNECTS. AND OVER-CURRENT PROTECTION ARE OF PARTICULAR IMPORTANCE. FAILURE TO OBSERVE THIS PRECAUTION CAN RESULT IN SERIOUS BODILY INJURY OR LOSS OF LIFE.

## 3.1 Wiring

To reduce the possibility of electrical noise interfering with the proper operation of the control system, exercise care when installing the wining from the system to the external devices. For detailed recommendations refer to IEEE 518.

## 3.2 Initial Installation

Use the following processing to install the module:

- Step 1. Turn off power to the system.
- Step 8. If one or both of the RS-2is2C ports on the Processor are to be used by application tasks for serial communication with devices other than the personal computer, use shielded RS-23P cables. Cable connectors must be resurpce with EMVRF -shielded cable damps attached to the cable shield. The cable shield must be grounded at one end. The cable length must be in accordance with the RS-23P appetition. He sure to applied the connector so that it can be easily recentracted later should in even need to be removed. A pin description can be found in Appendix C.
- Step 2. Take the module out of its shipping container. Take it out of the anti-static brig, bring careful not to touch the connectors on the back of the module.
- Step 4. Activate the on-board battery. When viewing the Processor module from the front, you can access the battery through the opening in the right wall port on of the Processor's protective enclosure. Activate the battery by taking if out of its holder and removing the tape that covers it. Replace the cattery in its holder. Make carts in that the battery is facing in the proper direction, i.e., the enclimated "+" on the battery is facing the encline the encline the battery holder.

Note that the battery will begin to charge the super-capacitor as acon as the battery is reclaced in its holder. For maximum battery its, you should not remove the tape from the battery unless you intend to turn power on to the module immediately.

Involution in a programming "check-out" mode during which power may be left off for extended performing you may wish to leave the table on the baftery and use the super-capacitor for backup ratead. The super-capacitor will typically provide 10 hours of backup. Using the super-capacitor for this purpose will extend the life of the bactery.

Step 5. Insert the module into the desired slot in the reck. In a single Processor configuration, you can insert the Processor in any slot 0 – 4. If the took will contain multiple Processors, they can only be placed in slots 1–4. If this configuration, slot 0 is reserved for the Common Memory module. Refer to figure 3.1.

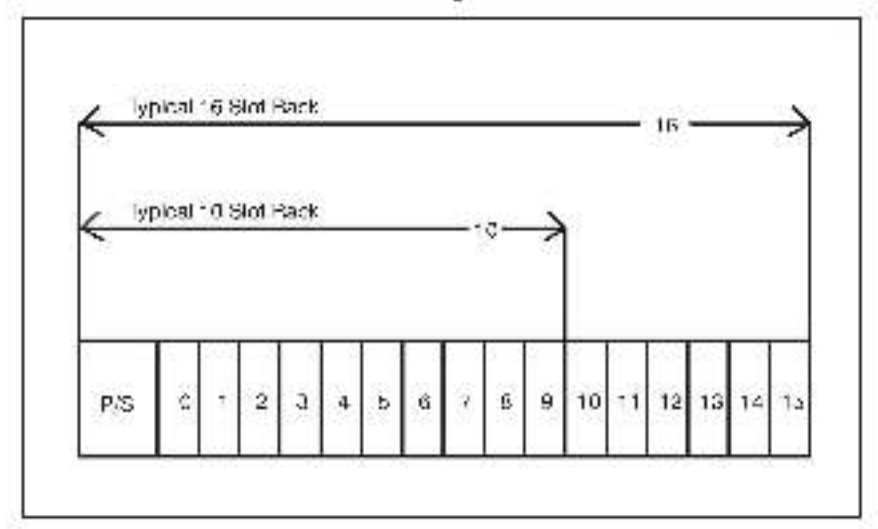

Figure 3.1 - Rsox Slot Numbers

| Step 6. | Using a screworiver, attach cable M/N 61C127 (or your       |
|---------|-------------------------------------------------------------|
|         | own cable, built according to directions in Appendix C), to |
|         | the port labeled "PROGRAMMER/PORT B" on the leftmost        |
|         | Processor. Atlach the cable from step #2 shove to ports     |
|         | being used to communicate with other devices.               |

Step 7. Union power to the system. The module will automatically execute its power-sup diagnostics. See 3.5.1 for more into mation. When diagnostics are complete, the sever-segment LEDs on the faceplate of the leftmest Processor module will dialogy 110°, reading top to bottoin. Code "LO" means that the operating system necess to be been own the Processor and the received will dialogy the operating system. The LEDs on all other Processor modules in the rack should be blank. The green "OK" light on all Processors should be lift. The "BA". OK" light on all Processors should be lift the type was removed from the catteries.

Step 8. Load the operating system using the directions in 4.1.

## 3.3 Module Replacement

When you replace the Processor module in a single-Processor rack, you will need to re-load the operating system and all application tasks unless the new Processor already has the operating system loaded on it are the conterns of BAM are valid. It this case, you will need to load the application tasks only

In a multiple-Processor rack, if your replacement Processor does not already have an operating system and valid RAM, you will have to re-load the operating system and all application tasks to all Processors in the rack. If the new Processor has an operating system, you need only load the application tasks that you want to run on that particular Processor.

Use the following procedure to replace s. Processor module:

- Step 1. Furn off power to the system. All power to the rack, as well as all envior to the wring leading to the module, should be off.
- Step 2. Use a screwdriver to lobean the screws holding the RS-232C connectors to the Processor. Detach the connectors from the module.
- Step 3. Loosen the screws that hold the module in the rack. Remove the module from the slot in the rack
- Step 4. Flace the module in the anti-static bag it came in, being careful not to touch the connectors on the back of the module. Place the module and the anti-static bag in the careboard shipping container.
- Step 5. Take the new module cut of the anti-static bag, being careful not to touch the connectors on the back of the module.
- Step 6. Activate the battery by taking it out of its holder and removing the tape that covera it. Beplace the battery in its holder. Make certain that the battery is taking in the proper direction, i.e., the end marked 'li ' on the leattery is taking the end marked '- ' on the battery holder.
- Step 7. Insert the module into the correct slot in the rack. Use a screwdriver to secure the module into the slot.
- Step 8. Attach the R5-232C cable connector(s) to the mating half on the module. Make certain that the connector is the proper one for this module. Use a screworiver to secure the connector to the module.
- Step 3. Turn on power to the system. The module will automatically execute its power-up diagnostics. At the completion of its disgnostics, the seven segment LEDs on the taceplets should display 110° in this is the only. Processor module in the rack or the lettmost Processor in a multi-Processor contiguation and there is no operating system on the Processor. The LEDs on all other Processor module belief. The preen fCK' light should be lift, and the TBAT, OK' should be lift if the tape was removed from the battery.

Step 10. Load the operating system using the directions in 4.1.

# 3.4 On-Board Battery Replacement

#### WARNING

THE BATTERY USED WITH THIS DEVICE MAY PRESENT A HAZARD IF MISTREATED. DO NOT RECHARGE, DISASSEMBLE, HEAT ABOVE 100°C (212°F), INCINERATE, OR SWALLOW, REPLACE BATTERY WITH RELIANCE ELECTRIC M/N 57C385 ONLY, DISPOSE OF USED BATTERY PROMPTLY, FAILURE TO OBSERVE THIS PRECAUTION COULD RESULT IN BODILY INJURY.

See section 5.2 for a list of the opseible reasons that the "BAT, CK" light on the Processon 'adeptate can shut off. If you need to replace the battery, the super capacitor will provide a typical 10 hours of back-up power between the time the "BAT, CK" light goes off and power is removed from the rack, and the time you insert and activate the new battery. If you replace the opticating system and application tasks. Complete battery specifications can be 'cond in Appendix A.

Use the following procedure to replace the battery on the Processor' module.

- Turn off power to the system. All power to the tack, as well as all power to the writing leading to the module, anould be off.
- Use a screwiniver to lossen the screws holding the connectors to the module. Remove the connectors from the module.
- Step 3. Loosen the screws that hold the module in the rack. Remove the module from the stot in the rack, being careful not to loson the connectors on the back of the module.
- Step 4. Take the old battery out of the holder. Be nove the take from the now battery and user the take holder. Make certain that the pattery is facing the proper direction.
- Stap 5. Re-insert the module into the correct slot in the rack. Use a screwdriver to secure the module into the slot.
- Step 5. Re-attach the connector(a) to the institut hat on the module. Make certain that the connector is the proper one for this module. Use a acreworfver to secure the connector to the module.
- Step 7. Furnion power to the rack. The include oil automatically execute its power-up diagnostics. The green "OK" light should be lit, and the "BAL OK" should be lit, it this Processor or any Processor in the rack displays code. "TO", you will note to ro-load the operating system. See 4.1 for more information.

# 3.5 Processor Module Diagnostics

This section describes the Processor module power-up and run-time diagnostics.

### 3.5.1 Power-Up Diagnostics

When you first sum on power to the Processor module or cycle power, if will run diagnostics on the Eprom and HAM memory, memory management unit, watchcog timer, party, interruptal and SIO.

If more then one Processor is located in the tack, the leftmost Processor will also run diagnostics on the Common Memory module. While running diagnostics which take approximately 5–15 seconds the Processor modules in the tack will display the code "ds". When a module has completed its diagnostics, the LED on the faceplate labeled "OK" will be turned on.

Should a malfunction be detected, all Processoral in the rack will be abut down and the atsute code indicating which diagnostic failed will remain on the LED display of the Processor at fault. See Accendix D for a list of power-up diagnostic error codes.

After diegnosticalistic complete, the Princesson begins periodically reacting its weichoog to indicate that it is functioning correctly. In a multiple Processon configuration, all of the Processons in the rack will begin resetting the system watchdog located on the Common Memory module to addition to resetting the nown watchdogs. The Processon module will reset its own watchdog regardless of whether the operating system is loaded or not.

Should any vatchdog be allowed to expire at any time after power-up diag testics are complete, all Processors in the rack will be shut down. If application tasks are currently running in the rack, they will be stooped. The green LED labeled "OK" on the facep ate of the module at fault will be turned off. This Processor will assert a signal on the backplane to reset (set 0, FALSE, or OFF) all local and remote 1/0 modules.

### 3.5.2 Run-Time Diagnostics

During run-line, i.e. while executing application tasks the Processor continuously performs real time checking of byte parity on the RAM. The interpret management unit (MMU) checks for errors such as writing to locations that are read only. Should any malfunction be detected, an error code will be displayed on the LEDs and the Processors in the rack will be either stopped or completely shut down, depending upon the serveity of the error. See Appendix E foralist of run time error codes.

Serious hardware instfunctions, however, can result in application tasks that are currently running being slopped, the "OK" indicator being turned o"T and the Processor being shut down. Once a Processor module has anut down, it will not execute any instructions or respond to commands from the personal computer until it is reset by cycling power.

# 4.0 PROGRAMMING

For information about programming, see the AutoMax language instruction manuals and the AutoMax Executive instruction manual references in 111.

The remainder of this section describes how to load the operating system, or runbase, onto the Processor (a) in the rsok and how to access the available Processor ports through application tasks. Note that you cannol togs a Version 1.0 runbase on a 57C130A or M/N 57C431 Processor module. You must back the runbase from the Version 2.0 or Version 3.0 Programming Executive software. The M/N 57C435 Processor requires the runcase from the Version 3.1 or later Programming Executive software. You will not be able to load the operating system using an earlier version of the Programming Executive software.

## 4.1 Loading the Operating System

Before you can en on-line to any tack in the system, the operating system, principlese, for the AutoMax Processor modulais) must be loaded to the ineal rack from the personal computer on which you have installed the AutoMax Executive software. The operating system, which oversees the operation of the CPU and the execution . of application tasks, is provided in three versions: 6010/6011 -Standard, IXIU(4001) - Ethernet, and 7000 - Standard, The 6010/6011 Standard or 6010/6011 - Ethernet operating system can be used. with M/N 57C430A or M/N 57L/4S1 Processors. In order to use the Efformet functions that allow communication over Ethernet using the CP/IP protocol, sn Ethernet Network, ntertace module (M/N 470240) must be installed in the rack and the Ethemet operating. system must be used. The Enternationerstine system is else required it any of the following functions are used in BASIC tasks: READVARS, WHILEVARS, FINOVARI, and CONVERTS: The 7010 -Standard operating system, which supports all of the Ethernet. functional, must be used with the M/N 5712435 Processor.

When you load the operating system to the Processor modules in the rock, you will be prompted for which operating system you want to load for the M/N S7C480A and M/N S7C480. Processors. The 7010 - Standard operating system will be loaded the 60108011 - Standard operating system will be loaded the 60108011 - Standard operating system and then you use the Ethernet functions in an application task, the Processor will be splay error code 4A on its LEDs when you try to put the task into hun.

The 6010/3011 - Ethernet operating system will occupy approximately 121K or RAM, leaving 135K available for application lasks on the M/N 57C130A Processor. The 6010/6011 - Standard operating system will occupy approximately 103K or RAM, leaving 150K available for application tasks on the M/N 57C106A Processor. The M/N a/2131 Processor makes 000K available for application tasks, regardless of which operating system is used. The M/N 57C/35 Processor also makes 300K available for application tasks:

The operating system(s) will be loaded at the maximum baud rate svallable for the Processora being used. If you are using 6010/6011 and 7010 Processora in the asme rack, make sure the left-most Processor is a 7010 (M/N 570/35) Processor. This will ellow the operating systema to be loaded at 19200 baud. If the leftmost

Processor in the rack is a M/N 57C130A or M/K 57C131, the operating system(s) will be backed at 9600 back. At 9600 back, it will require approximately two minutes to loss each operating system to Processors in the rack. Although they are similar, the operating systems for the 6010/8011 and 7010 Processor are different. If there are 6010/8011 and 7010 Processors mixed in the same rack, loading the operating systems will take approximately twice as long es it, would if there were only one type of Processor in the rack.

Follow the directions below to load the operating system(s) for sli Processor modules in the locel reck at one time. You can then load the operating system(s) to all racks on all networks in the system.

Note: If you load an operating system into a Processor(s) that already contains one, the new operating system will write over the existing operating system, and any tasks in the Processor(s) will be deleted.

 I you have not already condiso, hirs on the personal computer and run the AutoMax Executive by typing

AULOMAS2 of AULOMAS3

- 2 Turn on power to the rack. You will note that the leftmost Processor module in the rack clap ays the lefters. It and "O" (reacing too to cottom). This code prompts you to Load the Operating system. Because Processor modules have on-board battery backup, you will need to re-load the operating system only when enhancements become available, when you change the password for the rack using the PWOS EXE utility or when a Processor module in the rack is replaced.
- If you have not already done so, connect the personal computer to the leftmost processor in the rack, following the directions in 1.4.
- 1 Enter a < CR> at the initial screen. If you are using AutoMax Version 2, select F10 for "Load Operating System". If you are using AutoMax Version 3, select "Load Operating System" from the Commands menu. Note that you will see the message "Load OS invalid - Direct connection only" before you load the operating system for the first time. The AutoMax Executive software will load the operating system onto all Processor modules in the local tack at the normal cauditate. The AutoMax Executive will display on the screen the portion (%) of the operating system that has been loaded.
- 5 When installation begins, the cade "L" "O" will disappise from the two seven-segment LEDs on the fellmost Processor module. The LEDs should be blank. If any error codes appear on the LEDs of the leftmost Processor, the backing was not successful. Repeat step 4 above.
- 5 You can now load the operating system to other racks in the system connected to the local rack (the rack to which your personal computer is connected) through 9704044 Network.

Communication modules. For any network containing 57C404 Network Communication modules, you must connect directly to each rack on the network to load the operating system (see steps 1-0 above). All Processors in all racks on a network containing only 57C10<sup>7</sup>A modules can be accessed and loaded through the single connection at the local rack. Note that you do not need to establish a network connection through the ON-LINE menu to load an operating system over a network. The loading procedure is a ways performed through Load Operating System on the Commands menu.

To lead the operating system over a network(s) connected to the local rack through 57C404A Network Communication modules, select "Load Operating System" from the Commands menu again. Select "N" to cap the operating system over the network(s). Then select "A" to had the standard operating system or "D" to load the Dismet operating system. At this point, you have three choices:

enter 'A' to load the operating system to all drops on all networks that do not already have an operating system. When the processure is complete, the system will print the simp numbers that have not been leases to the screet.

- onten' D'ird load the operating system to all drops on all networks, reparatess of whether the Processors in these simps stready have an operating system. This option will write over all operating systems that exist in all Processors on all networks. It will also require that you re- can any traks that exist on those Processors. Note that this option requires the passwort to be entered.
- enter the alot humber of the Network module representing the network you want to load over it you eater this option, you will slap be able to choose to load the operating system to one drop, slil drops on this network where there is no operating system, or to load the operating system to all drops on this network reparcless of whether there is an estating operating system. This third option will require that you re-load any lasks that exist on the Processors whose operating systems were over-written. If you choose the third option, the system will print the drop numbers that have not been loaded to the acreen. The password is required to over-write any existing operating system.

Enter your choice and <SR>,

## 4.2 Accessing Processor Ports

All Processor porta in the rack except the port \*PROGRAMMER/PORT B° in the leftmost Processor are available to the user. A port can be accessed using the OPEN statement (OPEN PORTA or OPEN PORTE) in BASIG tasks running on the specific Processor on which the port is located. Refer to J-3875 for more information on the OPEN statement.

Refer to figure 4.1 for information about the OPEN statement SETUP parameter for the AutoMex Processor. Detaults are indicated by (D)

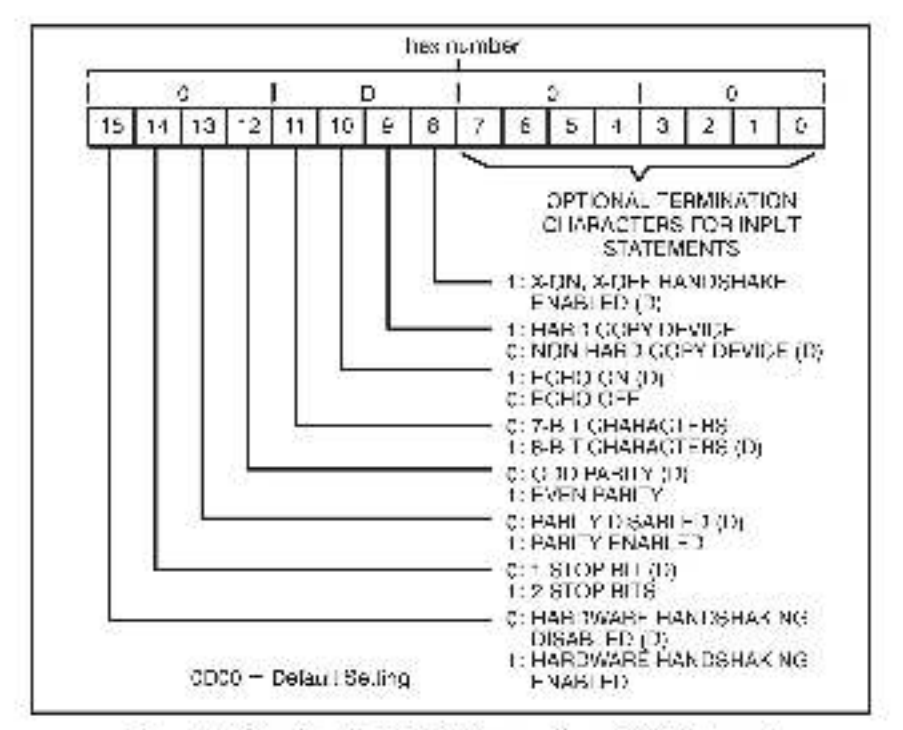

Figure 4.1 - Specifying the SETUP Parameter in an OPEN Statement.

# 4.3 Programmable Tick Rate

Control Block, BASIC and PC tasks can be executed at a fixed acan rate. The scan rate for a Control Block task is set using the SCAN\_LOCP function, the scan rate for a BASIC task is set using the START EVERY statement: the scan rate for a PC task is set in the editor. (In addition, a BASIC task can be defayed by using the DELAY statement.) All of these scan rates can be specified in terms of ticks.

The "programmable lick rate" allows you to change the definition of the tok. By changing the tick, the time base for tasks is changed. This change allows you to run a task at a scan rate other than the default of 5.5 mass. It also allows you to execute application tasks at more easily understood acan times (5.0 mass or 10.0 mass.).

The tick rate is set using the Back Configurator in the AutoMax Programming Executive Version 3.1 or lates it is not available when using previous versions of the Programming Executive. The tick rate can be set when a Processor module is added or modified. The programmable tick rate can be set in increments of 0.5 mised, between 0.5 mised and 10.0 mised. For compatibility, the default tick rate is 5.5 mised. The tick rate is potified separately for each Processor in a mode.

The tick rate is transferred when the configuration object code is transferred to the Processor. The tick rate is set on the Processor immediately when the configuration is foaded. A Control Block task containing the CML block must not be precent when a tick rate of other them 5 a msec, is used. If a Control Block task with the CML block is installed and the tick rate is not 5 a msec, the task installation will fail.

A tick rate below 2.0 msec is not recommended for 6010/8011 Processors due to system overheed. A Control Block task containing with at most 15 average blocks (an average block has a 70 µsec execution filme) can run with a 2.0 msec, tick rate; a task with 30 blocks can run at 3.0 msec.

# 4.4 Restrictions

This section describes limitations and restrictions on the use of this module.

### 4.4.1 Number of Processors in a Rack

A medimum of four Processor modules may be plugged into the rack, M/N 570430A, M/N 570431, and M/N 570435 csn be used in the same rack.

### 4.4.2 Rack Slot Restrictions

A Processor module can occupy any slot from 9-4 in the 6, 10 or 16-slot AutoMax reck. If the reck will contain multiple Processors, slot 0 must contain a Common Memory module and slots 1-4 can contain Processors.

#### 4.4.3 Use with the DCS5000 M/N 57C407 Processor Module or the 57C430 Processor Module

A M/N 57C/130A, M/N 57C/31, or M/N 57C/35 Processor module cannol celused in a rack Inal also contains a M/N 57C/ 07 Processor module or a 57C/130 Processor module

A rack can contain either 1) DCS5000 Processors only, or 2) M/N 57C430A, 57C431, and 57C435 Processors only. You can, however, connect the racks together over a network.

#### 4.4.4 Ethernel Commands

All tasks using Ethernet commands must be run on the left most. Processor in the rack.

# 5.0 DIAGNOSTICS AND TROUBLESHOOTING

This section explains now to troubleshoot the Processor module and field connections. If the problem cannot be corrected by following the instructions below the module is not user-serviceable.

#### WARNING

WHEN WRITING TO OUTPUTS, BE CAREFUL TO INSURE THAT NO UNEXPECTED MACHINE MOTION WILL RESULT. FAILURE TO OBSERVE THIS PRECAUTION COULD RESULT IN BODILY INJURY OR DAMAGE TO EQUIPMENT.

## 5.1 The "OK" LED Is Off

Problem: The 'OK' LED on the Pincessor module faceplate is off. The possible causes of this problem are the following: the Processor has failed its powerup diagnostics, the watchdog timer has been allowed to expire, proceedever supply is malfunctioning. If the power supply is functioning correctly, i.e., providing sufficient power to the rack, the Processor module must be replaced. Use the following procedure to isolate a problem with the power supply:

#### DANGER

THE CONNECTOR ON THE FACEPLATE OF THE POWER SUPPLY IS AT LINE VOLTAGE WHEN AC POWER IS APPLIED. DISCONNECT ALL POWER FROM THE POWER SUPPLY BEFORE HANDLING THE WIRING. FAILURE TO OBSERVE THIS PRECAUTION COULD RESULT IN SEVERE BODILY INJURY OR LOSS OF LIFE.

Step 1. Verify that the power supply is receiving 115V AG power.

If the power is on, the "POWER ON" LED on the power supply 'acceptate should be lit, indicating the presence of "16V AC power. If the LED is not it, check the wiring to the faceptate terminals marked "120/AC L1" and "L2".

- Step 2. Verily that there has been no short circuit.
  - A. Tyou are using Power Supply M/N 57G191;

I the power is on, the "P/S READY" LED on the power supply faceplate should be on. If the LED is off, use the following procedure to isolate the problem.

a) Turn off power to the Rack and all connections.

Wait until the LEDs on the faceplate of the Power Supply have gone out. Use a consentive to longen the acrews holding the Power Supply module in the Book. Slide the module out about one inclute ensure that the beckplane connections have been lonken. Do not take the module out of the Book b) Turn on power withe Rack. If the P/S FAULT LED turns on, the problem lies in the Rack backclane. Go on to step 20.

If the PyS READY LED does not light, the Power Supply module is institutationing and needs to be replaced.

- c) Turn off power again. Wab until all LEDs on the laceplate of the Power Supply module have gone out. Use a screworiver to disconnect the terminal strip from the Power Supply module. Do not remove the wires from the terminal strip.
- c) Remove the module from the Back and verify that, card edge connectors are clean and that the connectors on the cackplane are in good condition.
- Re-insert the Power Supply module. Use a acreworiver to re-connect the terminal atrip to the Power Supply module. Turn on power to the Rack, if the proclem is not corrected, replace the Rack.
- B. Hyou are using Power Supply M/N o7C493:

The FAULT LED on the Power Supply module should always be off when input power is on, the Power Supply output voltage is within proper timits, and the watchoog starm coming from the backplane is not active. If the Power Supply FAULT LED is on, use the following procedure to isolate the problem.

- a) Jurn off power to the rack and sil connections.
- b) Replace the Processor module whose OK LED was of
- c) Turn on power to the rack. If the Power Supply FAULT LED turns on, the problem is with the Power Supply.
- Verify that the power supply culput is autificient to cover all of the modules in the rack.

Check the total power requirements for the modules in the rack against the power supply output.

# 5.2 The "BAT. OK" LED Is Off

Problem: The 'BAT OK' LED on the Processor module faceplate is off. The possible causes of this problem are the following:

- the tape covering the pattery has not been removed.
- the battery is not faring in the proper election.
- the battery is missing.
- the battery is mailtured on ng.
- the power supply is mailunctioning

To correct the problem, first turn of power to the rack. Refer to steps 1-3 in section 3.4 for instructions on taking the Processor module out of the rack to inspect the battery. If the tape is still covering the battery, remove it. If the battery is missing or not facing in the proper direction, insert the battery with the '-1' and facing the '--' making

on the battery holder. If none of the adove actions correct the problem, replace the cattery,

# 5.3 BUS ERROR

Problem: Codes "0" " or "50" through "a8" appear on the Processor module's LEDs. These codes signify that a bus error occurred when the system attemptod to access an 1/0 medule. The possible causes of this error are the following: a missing module, a module in the wrong sign, or a molfund oning module. It is also possible that the user has attempted to write to the wrong registers on a module through an application task. Use the following procedure to isolate a bus error:

#### Step 1. Determine where the bus error occurred.

Contract the personal computer to the rack and run the BeSource AutoMax Programming Executive. Diacley the erroring to the Processor that indicates the error. The erroring about clinicitate the address that caused the bus error or a line number in a BASIC or Control Block application task. The address will be displayed in hoxadeo main rotation. To econce the accress, follow the directions below.

 To determine the slot number where the busie ton occurred, convert the hox address into a bit pattern and decode in decima notation as follows:

| 31 | 30 | 29 | 28 | 27 | 26 | 20            | 24 | 23 | 22 | 21 | 20 | 18           | 16 | 11          | 1e |
|----|----|----|----|----|----|---------------|----|----|----|----|----|--------------|----|-------------|----|
|    |    |    | 0  | 0  |    | BYTE<br>BIT # |    | 0  | 0  | 1  | 0  | THISI<br>SLO |    | RACI<br>T # | ĸ  |

Moal Significant 16 Bila

b. To determine the register in the slot where the cus error occurred, take the slot number you decode in IT IIS RACK SLOT #1 and decode the least significant 16 bits according to the type of module found in the slot;

Any loca PO Module' Less, Significant 16 Bits

| 15 1     | 14 | 13  | - 7  | 11  | 10 | Ð   | 8    | 7    | ē  | 5   | 4    | 3   | P . | 1 | D D |
|----------|----|-----|------|-----|----|-----|------|------|----|-----|------|-----|-----|---|-----|
| <u> </u> |    | 110 | - 22 | 100 | 1  | × . | . č. | 25/3 | ×. | 10- | 1.10 | 12. | 1.1 |   | 1   |
|          |    |     |      |     |    |     |      |      |    |     |      |     |     |   | ī   |

A Remote UC Module (M/N 570416) Less, Significant 16 Bits

| 12 14 13 2 11 10 2 0 7 0 3 4 3 2 1 | 5 14 1 | 13 | -2 | 11 | 10 | Ð | 8 | 7 | 8 | 5 | 4 | 3 | 2 | 1 | 0 |
|------------------------------------|--------|----|----|----|----|---|---|---|---|---|---|---|---|---|---|
|------------------------------------|--------|----|----|----|----|---|---|---|---|---|---|---|---|---|---|

A Network Communications Module (M/N 570204) Less, Significant 16 Bits

| C 0 0 DRCP BEGISTER |
|---------------------|
|                     |
|                     |

\* The hexadecimal number represents the Multibus address of the endr. Therefore, the standard Relisince register number for any type of incoule can be dedoded from this ligure and the figure in part a. For more specific information, e.g., drop number, use the applicable figures that follow.

#### A Modbae Interface Module (M/N 57C414) .ccst Significant 16 Bits

An Allen-Bradley Interface Module (M/N 57C418) Less. Significant 16 Bits

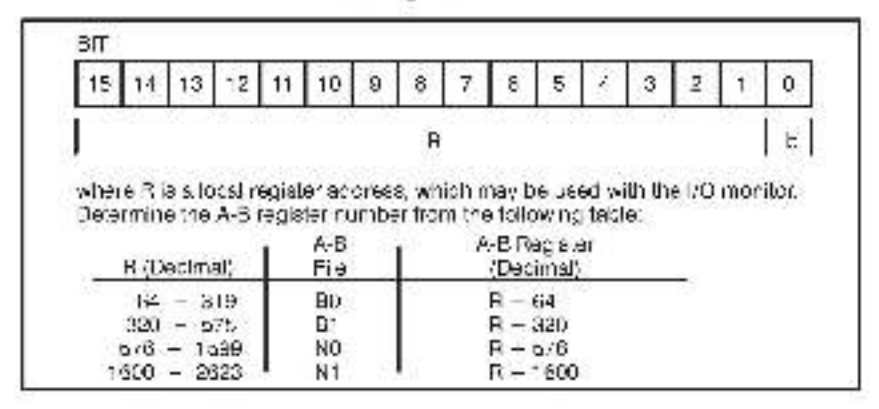

An AutoMate Interface Module (M/N 57C417) acts: Significant 16 Bits

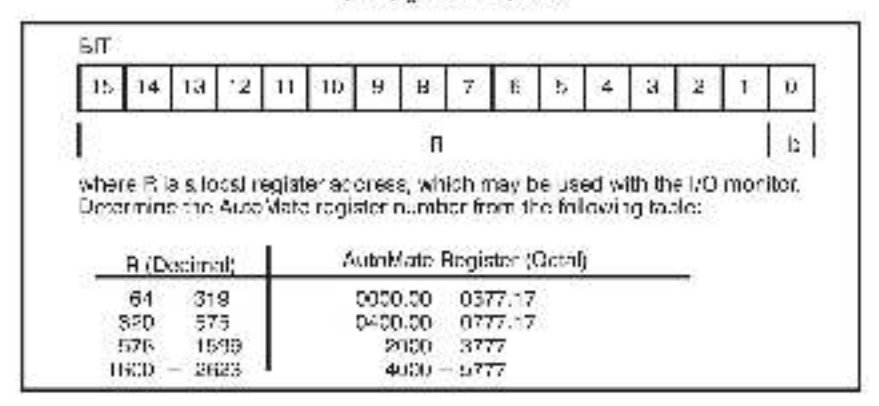

- C. When you have determined the slot and register accreas at which the bus error coouried, go on to the stops below. If "THIS RACK SUOT #" referred to a Remote I/C or Network module, make certain you are working with the card in the remote or network crup when you go on to the remaining steps in this section.
- Step 2. Verify that there is a module in the alot and that the 70 definitions in the configuration are correct for the module. Refer to figure 3.2. Verify that the register numbers defined in the configuration are valid for the module.

For remote (\*C installations, also verify that the master slot, and remote drop number are defined someotiy.

- Step 0. Verify that the module can be accessed. Use the PO Monitor function in the ReSource AutoMex Programming Executive to display the registers on the module. If the personal computer is able to monitor the registers, the problem les in the application antiware (refer to step 4). If you cannot monitor the registers, the problem is in the hardware ireler to step 5;
- Step 4. Verify that the user application software is correct.

If a BASIC task caused the bus error, the error log will contain the statement number in the task where the error occurred. If a Control Block or Ladder Logic task caused the error, you will need to search the task for any instances where you wrote to an input.

Step 5. Verify that the hardware is working correctly.

Varily the hardware functionality by systematically swapping out the module in question, the Processor module(s) or slave Remote VO module, and the backplane. After each swap, if the problem is not corrected, replace the original item before swapping out the next item.

## 5.4 Common Memory Module Diagnostic Failure

Problem. The green LED on a Common Memory module located in slo. 5 is off, and a Processor module in the rack displays bodge 4.0, through 4.6. These error codes mean that the Common Memory module has falled one of its bower-up diagnostics.

Systematically awap out the Common Memory module and the Processor module(a). After each swad. If the problem is not corrected, replace the original item before poing on to the next item. If the problem peraista, take all of the module a except the Common Memory module and one Processor module out of the rack. If the problem is now corrected, another module on the rack is causing the problem. Replace the remaining module on est at time until the problem reappears. If none of these tests reveals the problem, my replacing the backplane.

# 5.5 Incorrect Data

Problem: The dats used by application tasks is either always off, slways on, or different then expected. The possible causes of this are the following: a module in the wrong slot, a programming error, or a malfunctioning module.

Step 1. Verify that all inputs to the rack are wired to the correct devices.

Confirm that all connections at the terminal strip are tight. Connect a voltmeter to the proper points on the terminal atrip and toggle each device. Verify that the device is generating the correct voltage or current, depending upon the module you are testing. If the voltage or current is incorrect, there is a problem with the external device, its power supply, or the wiring to the terminal strip.

Check the cable for continuity between the faceplate connector and the terminal align.

Step 2. Verily that the input circuit on each input module is working correctly.

Toggle the input devices to verify that the LED associated with each is also toggling. If it is not toggling, either the LED or the input module itself is melfunctioning.

Step 3. Verify that each module can be accessed

Connect the personal computer to the rack and run the BeSource AutoMax Programming Executive.

Stop all programe that may be running.

Use the VO Monitor function to display the individual VO points of registration the module, whichever is appropriate. If the points can be monitored, the problem lies in the application activate (refer to steps 4 and 5). It the points cannot be monitored, the problem lies in the software (go on to step 5).

- Step 4. For all modules, in the rack, verify that the configuration references the correct slot and register locations. For remote (/O installations, also verify that the master slot and drop number are referenced correctly.
- Step 5. Verily that the application programs running in the rack are correct.

Gheck to see that the application programs that interance, the aymbolic names especies of with the barowere in the rack have declared those hames GOM MON.

Step 6. Verily that the hardware is working correctly.

To test local FO, systematically awap out the module in question and the Processor module(s). If the problem persists, take all of the modules except the module in question and one Processor out of the rack. If the problem is now corrected, one of the other modules in the rack is causing the problem. Reconnect the other modules one all a time until the problem respects. In one of these tests reveals the problem, replace the backplane.

to test the remote yO system, first verify that the remote I/O system is communicating with the drop first contains the module being tastee. Next, by systematically ewapping out modules, determine whether the module being tested is the only module that is not working conactly. If more than one module is not working correctly, the problem most likely tes in the remote I/O system Refer to the natruction menual for the M/N ar/C416 Remote I/O communications module formore information. If the problem does not is in the remote I/O system if probably involves the remote rack

To test the remote rack, systematically awap out the module being tested and the slave Herrote PO module. It the problem persists take all of the modules except the slave Herrote /O module shot the module being tested out of the rack. If the problem is now corrected one of the other modules in the rack is mail unclinning. Re-connect the other modules created at time until the problem reappears. If the problem appears to be neither in the remote hold system nor in the remote rack replace the backplane.

# Appendix A

# Technical Specifications M/N 57C430A

### Amblent Conditions

- Storage temperature: ~40°C Hb°C -
- Operating temperature: 0° C 60° C.
- Humidity: 5-80% non-condensing.

### Maximum Module Power Dissipation

15 Watts average

### Dimensiona

- Height, 11.75 inches
- Width: 1.25 inches
- Depth. 7.37 increas

### System Power Requirements

- b Volts: 3000 mA average
- +12 Volts: 100 mA average
- -12 Volts: 100 mA average

### **Battery Specifications**

- Type: Lithum
- Size: AA
- Voltage: 3.6 Volts.
- Amp. Hrs.: 2.0

#### Memory Retention

- Minimum hold-up with battery: 42 days.
- TypicsI hold-up with callery, 333 days
- Minimum hole-up without battery; 10 minutes
- Typical hold-up without battery: 10 hours
- Maximum charge up time: 16 minutes

### Serial Port Specifications

- Type: BS-232C
- Heatrical Isolation: 450 Volta.
- Voltage: 1; 12 Volta.
- Maximum current per channel: +/-30 mA.

# Appendix A (Continued)

# Technical Specifications M/N 57C431

### Amblent Conditions

- Storage temperature: ~40°C 85°C
- Operating temperature: 0' C 60 'C
- Humidity: 5-90% non-concersing

## Maximum Module Power Dissipation

15 Watts average

## Dimensions

- Height, 11.75 inches
- Width: 1.25 inches
- Depth. 7.37 inches

## System Power Requirements

- a Volts: 3000 mA average
- +12 Volts: 100 m4 average
- -\*2 Volts: 100 mA average

## **Battery Specifications**

- Type: Lithium
- Size: AA
- Voltage: 3.6 Volta
- Amp. Hra.: 2.0

## Memory Retention

- Minimum hold-up with battery: 42 days
- Typicsl hold-up with callery, 333 days.
- Minimum hold-up without battery: 10 minutes
- Typical hold-up without battery: 10 hours
- Maximum charge up time: " a minutes -

## Serial Port Specifications

- Type: RS-232G
- Hectrical isolation: 450 Volta
- Voltage: 17 12 Volts
- Maximum current per channel: 17–30 mÅ

# Appendix A (Continued)

# Technical Specifications M/N 57C435

### Amblent Conditions

- Storage temperature: -40°C 86°C
- Operating temperature: 0° C 60° C.
- Humidity: 5-80% non-condensing.

### Maximum Module Power Dissipation

15 Watts average

### Dimensions

- Height, 11.75 inches
- Width: 1.25 inches
- Depth. 7.37 increas

### System Power Requirements

- b Volts: 3000 mA average
- +12 Volts: 100 mA average
- -12 Volts: 100 mA average

### **Battery Specifications**

- Type: Lithum
- Size: AA
- Voltage: 3.6 Volts.
- Amp. Hrs.: 2.0

#### Memory Retention

- Minimum hole-up with battery: 186 days.
- TypicsI hold-up with cattery, 6.2 years
- Minimum hole-up without battery; 10 minutes
- Typical hold-up without battery: 10 hours
- Maximum charge up time: " a minutes.

### Serial Port Specifications

- Type: BS-232C
- Heatrical Isolation: 450 Volta.
- Voltage: 17 12 Volta.
- Maximum current per channel: +/-30 mA.

# A xibneqqA

# Processor Module (57C430A)

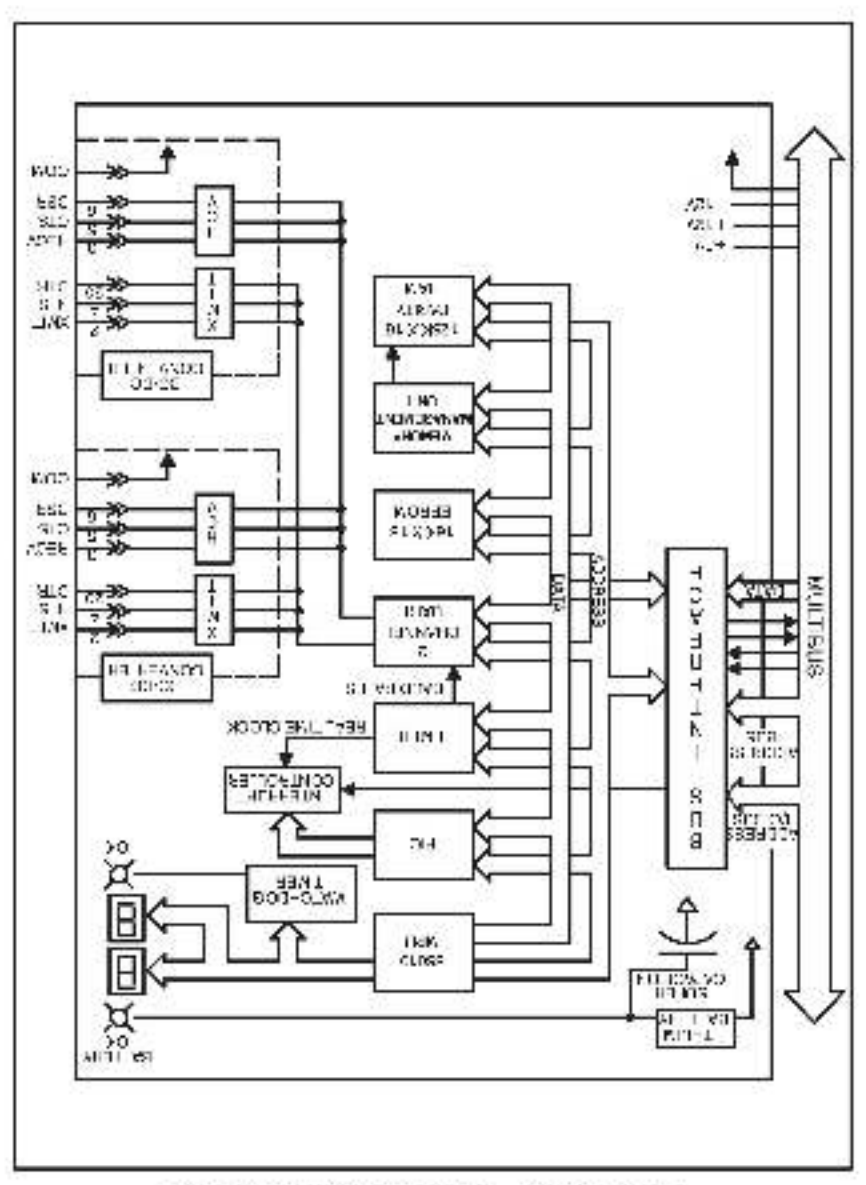

# (beunitno2) & xibneqqA

# Processor Module (57C431) Processor Module (57C431)

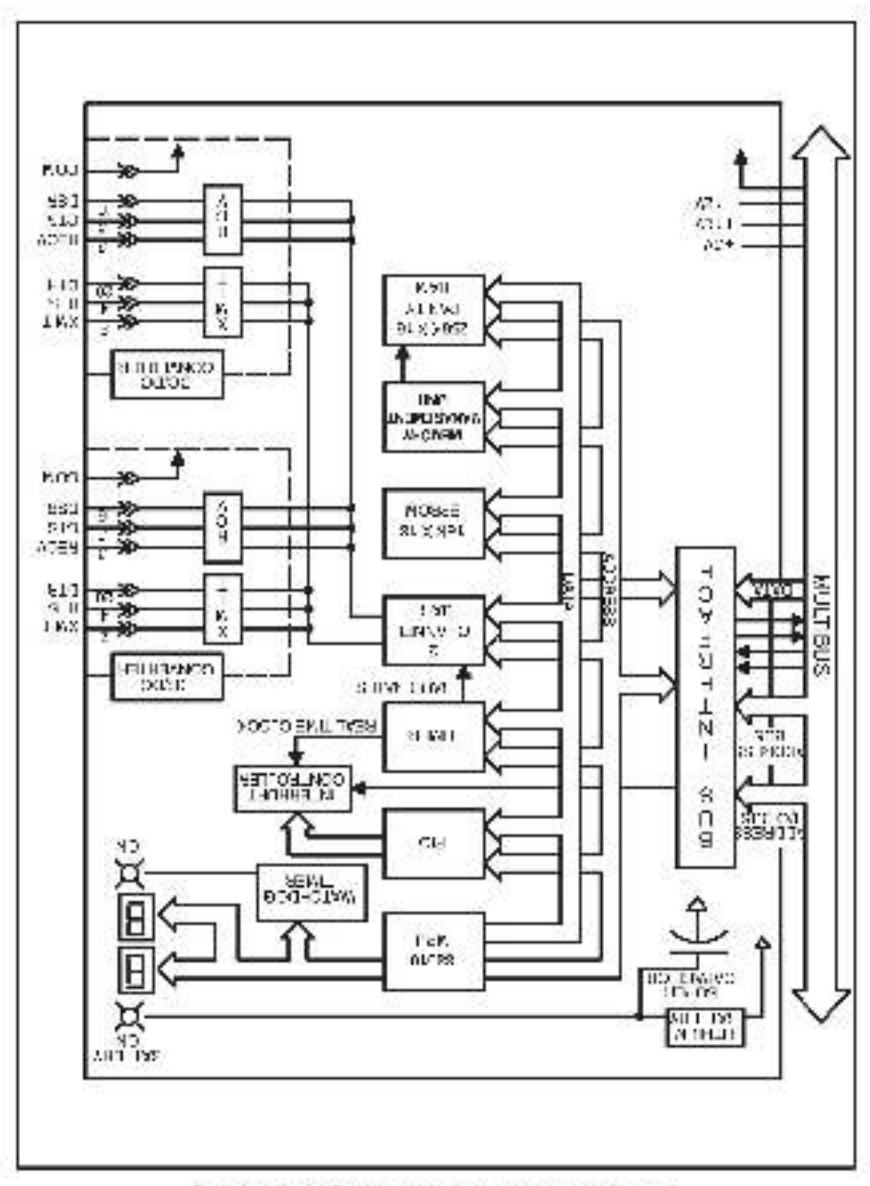

# Appendix B (Continued)

# Module Block Diagram Processor Module (57C435)

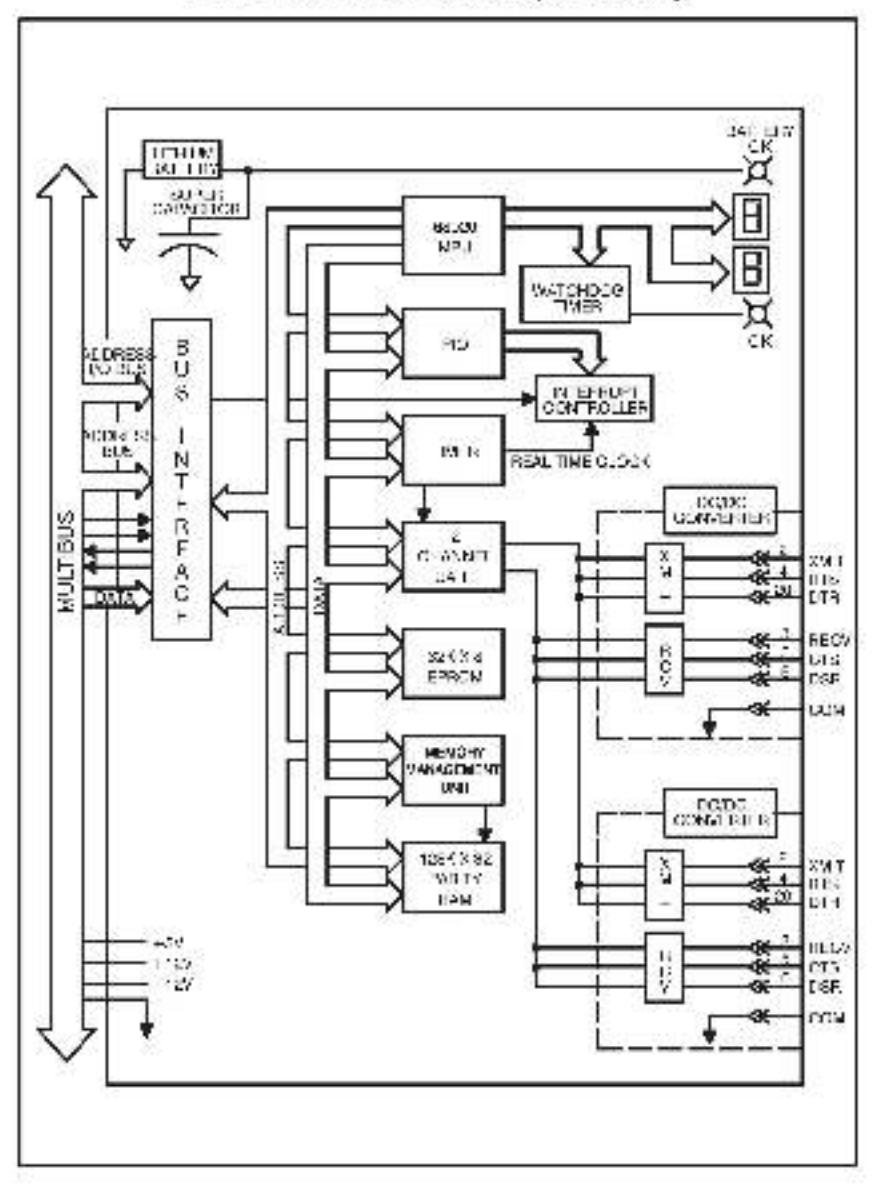

# Appendix C

# Connecting the AutoMax Processor to the Personal Computer

If it is necessary to prepare a cable to connect a personal computer to the AutoMax Processor, follow the steps below. See the PC3000 User Manual (J2-3095) for more information about connecting the PC3000 processor to the personal computer.

#### WARNING

THE FOLLOWING INSTRUCTIONS ARE INTENDED ONLY TO ALLOW FABRICATION OF PROPER CONNECTIONS BETWEEN RELIANCE EQUIPMENT AND USER-PROVIDED PROGRAMMING DEVICES. THE USER MUST READ AND UNDERSTAND ALL APPLICABLE INSTRUCTION MANUALS PRIOR TO OPERATING THE EQUIPMENT. FAILURE TO OBSERVE THIS PRECAUTION COULD RESULT IN BODILY INJURY.

- Determine whether your programming terminal contains a 9 or 25-pin male contexto;
- Cut a suitable ength (not to exceed 10 feet) of 22-gauge, multi-conductor cable.
- Follow the connector menufacturer's instructions and make cable connections using figure 1 or 2, which ever is applicable.

| ng a riming<br>Pin Femsle | Teminal Ene of Cable<br>Connector | Beia<br>25-P | ince Ene of C<br>In Male Conn |
|---------------------------|-----------------------------------|--------------|-------------------------------|
| SIGNAL                    | FIN#                              | PIN∜         | SIGNAL                        |
| RECV                      | 3 -                               | 2            | XM IT                         |
| XMIT                      | 2                                 | - 3          | BECV                          |
| CTS                       | 5 <del>4</del>                    | - 4          | PTS                           |
| RTS                       | 1                                 | - ÷ 5        | CTS                           |
| DIR                       | 20                                | - 6          | DSH                           |
| DSB                       | 6 🛥                               | - 20         | DTB                           |
| COM                       |                                   | - /          | COM                           |

4. Gheck for grounds, shorts, and continuity using an Ohm meter.

-kaure -

| egramming<br>Pir Female | Gonnectri<br>Gonnectri | ±nd of Gabla<br>r |       | Relis<br>25-Pi | nde End of Gsb<br>1 Male Cannoa |
|-------------------------|------------------------|-------------------|-------|----------------|---------------------------------|
| SIGNAL                  | PIN#                   |                   |       | - N4:          | S GNAL                          |
| RECV                    | 2                      | +                 |       | 2              | XMIT                            |
| XMIT                    | 3                      | 1                 | -     | 3              | RECV                            |
| CTS                     | 8                      | -                 | 64.04 | 4              | RIS                             |
| RTS                     | 7                      | V5                | -     | 5              | CTS .                           |
| DTR                     | 4                      | -                 | -     | 6              | DSR                             |
| DSR                     | 6                      | -                 |       | 20             | <b>FTC</b>                      |
| COM                     | 5                      | +                 | -     | 7              | CGM                             |

Figure 2

# **User Serial Ports**

All AutoMax Processor module parts except for the part labeled "PROGRAMM ER/PORT B" on the letimost Processor in the rack are available to the user to connect to an exercise order which will be controlled by application tasks running on the Processor: Refer to the Enhanced BAGIC Language Instruction Manual (J-3675) for more information. Note that with AutoMax Processor modules, you can use the statements OPEN PORTA or OPEN PORTS.

2 O This signal contains transmitted data.

3 This signal contains received data

- 4 O Transmit areus. This signal is the whenever the transmitter is sensing characters. It is used to intracket? Is character transmitsion, if can be used to enablevisable any type of external equipment, such as a Prestate transmit modern, which requires an enable signal to culcut characters. Refer to the OPEN statement in the Enhanced BASIC Language menual (J-06/s) for details concerning the operation of the modern enable signal (RTS pin on connector).
- .5 This signal enactes the renamitier, it must be true for the transmitter to send a character. This signal is typically used for herdware flow control. It is meaningful only if Laroware handsheking has been enabled.
- 6 This signal enables the receiver. It must be interim order for the receiver to accept characters. If the signal becomes false while a message is being received, any characters being received will be celeted and an error will be reported to the application software. This signal is meaningful only if hardware handshaking has been erabled.
  - Signal ground.
- 10 O This agnal is shi solated 12 Voll which can be used as an enable or eou oment ready indicator. The signal is always on whenever bower is applied to the Processor.
- 20 O This agnal indicates receiver status. The signal is true whenever the receiver can accept characters in e., when the receive buller is not full. When the receive buller fills to within a specified limit (53 characters), the signal is turned off. The signal can be used to cisable another treitsmitter. It is meaningful only when bardware handstaking has been enabled.

See the following page to rexamples.

# Appendix C

# (Continued)

The following Equres describe typical user port pin configurations.

# Modem Transmit Enable with No Flow Control

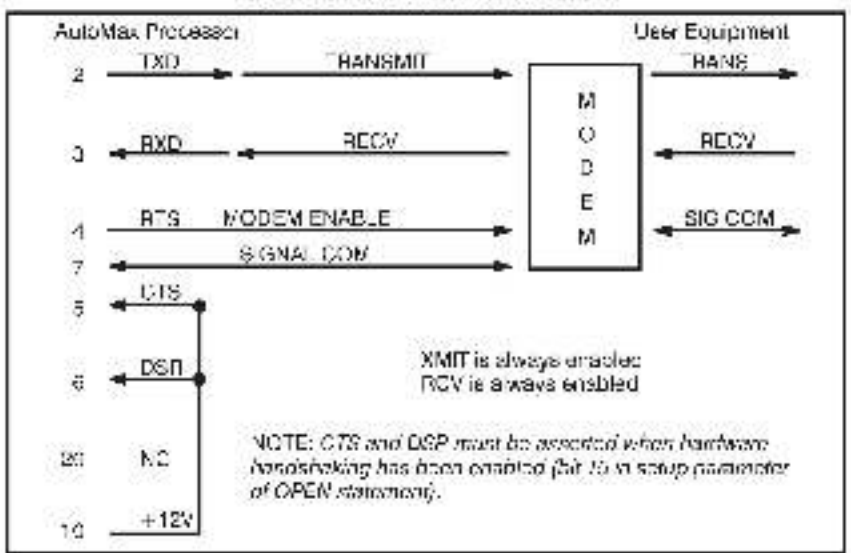

# **Cable Break Detect**

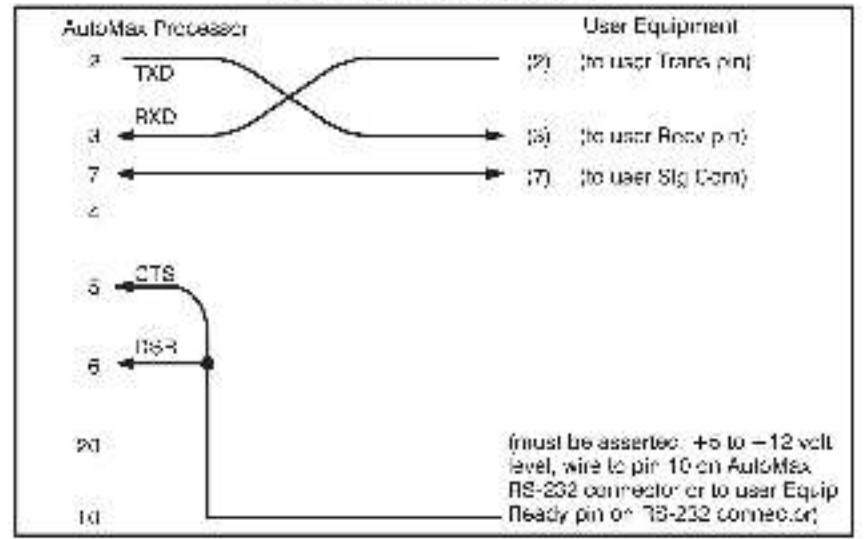

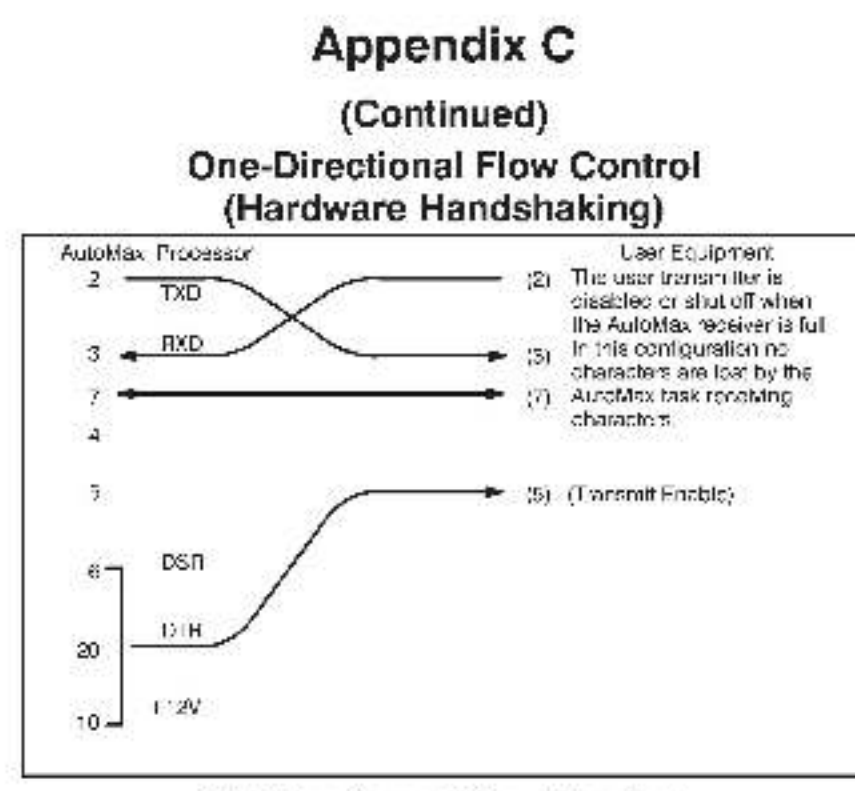

# Bi-Directional Flow Control (Hardware Handshaking)

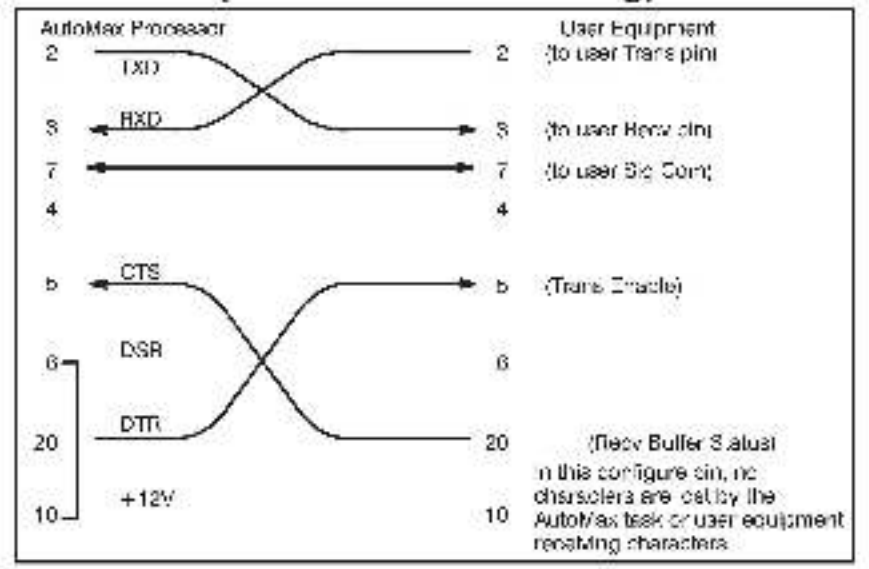

# Appendix D

# **Diagnostic LED Error Codes**

#### Processor Overload

00 GPU over ned

Corrective action: move one or more application tasks to other Processor modules in the racks, or make scan trues longer.

### Power-Up Diagnostics

The following error codes are displayed while the Processor module performs power-up diagnostics.

EPROV Isiled 5.0. 2.1.-0.3. Bad CPU 2.4. Internal bus prior test failure 2.5. Parity lest lai ure 2.6. External bus error test failure. Processor in the wrong slot 2.7. 1.0. 1.6. RAM kilure 2.0. 1/O protection failure FIO failed 2.1. EC accelerator inited 2.2. 9253 timer/counter lailed 2.3. 2.4. SIO failure 2.p. Communications interrupt failed 2.6. SIO interrupt failed 8253 counter unter interrupt lai ed-2.7. 2.8. Local witchdog failed 3.0. Sad backplane 3.1. Mult hus party test failure. 4.0. - 4 9. Common memory RAM failure 4.6. Common memory system watchdog failure. 5.0 Processors with incompatible EPBOMs in the rack.

Corrective action: replace the Processor (M/N 57C430A, 57C431, or 57C435), or replace the Common Memory module (M/N 57C413) if error codes 4.0 - 4.6 remain on.

### **Run Time Errors**

22 Task or configuration checksum failure

Corrective action, clean the error.

#### **Runbase Booting**

The following status/arror codes are displayed while you load the runbese, or operating system, onto the Processor module(s) using the AutoMax programming software. All of the following codes except 6.5, apply to the top port of the Processor module, labeled "Programmia/Port B".

- 5.1 Incompatible runbase downloaded
- 5.0. Unexpected interruption upper price or princessor
- 8.1. Partty error
- 8.2. Receiver overrun
- 8.3. Framing error

- 6.4. Serial cort fatal error
- B.5. Illegal interrupt on lower port of processor.
- 6.6. Transmit interrupt error
- 6.7. Runcase integrity los.
- 6.8. Bud runcase checksom
- 6.9. Transmit bullier error
- Multi processor runcase download in progress.
- 7.1. Disconnect time-cut during download
- 7.2. Spurious interrupt received

Corrective action: 5.3, may be caused by attempting AutoMax ON-LINE PROGRAMMING functions before the runbase is loaded onto the Processor module(s) in the rack, in this case, exit the ON-LINE PROGRAMMING menu and download the runbase, 7.0 is a status message only. For all other entricodes cycle cower and by to load the runbase again.

#### Loading the Runbase over the Network

- B.0. Bad measage ength specified for network measage
- Bad cestination drop
- 6.2. Transmitting drop inactive
- 8.3. Destination port unallocated
- 0.4. Destination port busy
- Dic not receive expected response
- 8.6. Spurious network interrupt received
- 8.7. Network message is being transmitted

Corrective action: 8.0, and 8.1, are caused by a failed Processor in the leftmost alot. For 8.2, check the oper cable; then try replacing the network module. For 8.3, - 8.5, check the cestination Network module, then the leftmost Processor in the destination rack. For 8.6, and 8.7,, cycle power and try to load the runcese sgsin.

#### Miscellaneous Process Errors

B.8. Processor lailure

Corrective action: replace Processor module.

# Appendix E

# Run Time LED Error Codes

#### WARNING

ONLY QUALIFIED PERSONNEL FAMILIAR WITH THE CONSTRUCTION AND OPERATION OF THE CONTROLLED EQUIPMENT SHOULD INSTALL, ADJUST. OPERATE, OR SERVICE THIS EQUIPMENT. READ AND UNDERSTAND THIS MANUAL AND OTHER MANUALS APPLICABLE TO YOUR INSTALLATION. FAILURE TO OBSERVE THIS PRECAUTION COULD RESULT IN BODILY INJURY.

#### WARNING

INSERTING OF REMOVING THIS MODULE OR ITS CONNECTING CABLES MAY RESULT IN UNEXPECTED MACHINE MOTION. POWER TO THE MACHINE. SHOULD BE TURNED OFF BEFORE INSERTING OR REMOVING THE MODULE. OR ITS CONNECTING CABLES. FAILURE TO OBSERVE THESE PRECAUTIONS. COULD RESULT IN BODILY INJURY.

### STOP ALL Error Codes

| The following rack to slo | ng hardware and software error codes cause all tasks running in the .<br>9                                                                                                    |
|---------------------------|----------------------------------------------------------------------------------------------------|
| 10                        | <ul> <li>Event count underflow</li> <li>too many WATs (max. 327(8))</li> <li>bot operated SE in WARS(1) testers)</li> </ul>                                                        |
| Ľ                         | <ul> <li>Including For the prevent intersty</li> <li>Event count over the prevent intersty</li> <li>Including SH is (max. 52767)</li> <li>Including SH is (BASIC tasks)</li> </ul> |
| 12                        | Herstware event time-out<br>Interrupt time exceeded programmed time-out<br>limit in a Control Sicok task                                                                           |
| 15                        | Puncase boot error<br>- a check on the runbase failed                                                                                                    |
| 14                        | Erocessor overlap limit exceeded<br>- ran out of processing capacity (time)                                                                                                    |
| 15                        | External watchcog time out detected <ul> <li>another processor in the same rack stopped.</li> </ul>                                                                                |
| 17                        | Address error detected<br>caused by a read/write to an invalid address                                                                                                    |
| 18                        | Spurious interrupt or baroware failure                                                                                                    |
| 19                        | Fower failure detected                                                                                                    |
| 1A                        | Watchedg on this Processor failed                                                                                                    |
| ιh                        | <ul> <li>Hardward event count limit exceeded</li> <li>too many interpreta set without being acknowledged</li> <li>program too long</li> <li>collective scans too fast</li> </ul>   |
| 1G                        | Illegal Instruction datactes<br>- runbase software fault<br>- bad Processor module<br>- bad EPRUMs                                                                                 |

| 10 | Privilege violst on detected                                      |
|----|-------------------------------------------------------------------|
|    | <ul> <li>runbase software fault</li> </ul>                        |
|    | Lad Processor modulo                                              |
| 1E | Un-implemented instruction detected                               |
|    | runbase software fault                                            |
|    | <ul> <li>bad Processor module</li> </ul>                          |
| 1  | illegal interrupt detected                                        |
|    | <ul> <li>runbase software fault</li> </ul>                        |
|    | Lad Processor modulo                                              |
| 30 | Problem in application software                                   |
| 31 | Bus error                                                         |
|    | attempt to access invalid address                                 |
| 32 | Dofine channel error                                              |
|    | problem in application software                                   |
| 23 | Doine scan anor                                                   |
|    | buroware fault                                                    |
| 34 | Memory integrity lost                                             |
|    | baroware fault                                                    |
| 35 | DC drive CML block initialization error                           |
| 36 | <ul> <li>Communication between drive processor and -/O</li> </ul> |
|    | controller lost                                                   |
|    | baroware fault                                                    |
| 37 | DC drive (O controller run-time board e ron                       |
|    | baroware fault                                                    |
| 38 | UDC module generated a STOP ALL                                   |
| 39 | UDC module interrupt allocation failed                            |
| 34 | Frocessor OS incompatible with UDC OS                             |
|    |                                                                   |

Conective action: correct the problem in application software. Try to reset by cycling power and re-loading configuration and application tasks. Replace the Processor module. For error code 31, see U-3650; for error code 37, see U-3659. For error code 17, if you define bits in a register that is also defined as a register neither the bits nor the register can be forced. For error code 38, examine the error logs for all UDC tasks in the rack. Also, error code 33 can be caused by anabling OCLK on more than one module in the task. Verily that CCLK is enabled on only one module. For error code 39, cycle power to the task and re loss the configuration and application tasks.

### BASIC STOP ALL Error Codes

The following error codes are caused by problems in BASIC tasks and cause altasks to stop

| 10         | Too many RETURNS from COSUEs for RETURN without COSUE)                                                                                                    |
|------------|----------------------------------------------------------------------------------------------------|
| 4.         | Illegal jump into a FOR loop                                                                                                    |
| 12         | NEXT stalement does not match ourrent FOR                                                                                                    |
| 43         | Invalid START EVERY statement                                                                                                    |
| 14         | Invalid EVENT statement                                                                                                    |
| <b>4</b> b | STCP statement executed imapplication software                                                                                                    |
|            | (causes a STOP ALL/CLEAR)                                                                                                    |
| 46         | SET or WAIT attempted with no event definition                                                                                                    |
| 47         | Task stack overflow                                                                                                    |
| 18         | GOSLBs not ba anoad at END statement                                                                                                    |
| 49         | Insufficient space for channel buffer                                                                                                    |
| AP.        | Attempted to execute undefined opcode                                                                                                    |
| 4B         | Attempted to execute non-executable opcode                                                                                                    |
| 4C         | Attempted to execute flegal opcode                                                                                                    |
| 4D         | RESTORE to non DATA statement line number                                                                                                    |
| 4E         | Attempted to take square root of a negative number                                                                                                    |
| 4          | Attempted to RESUME without being in an ON ERBOR handler                                                                                                    |
|            | 그 그 것 같아요. 것 같아요. 그 그 그 것 같아요. 그 그 가 있는 것 같아요. 그 것 같아요. 그 것 같아요. 것 같아요. 것 같아요. 그 것 같아요. 그 그 것 같아요. 그 그 요. 그 그 그 요. 그 그 그 요. 그 그 요. 그 그 요. 그 그 요. 그 그 요. 그 그 요. 그 그 요. 그 그 요. 그 그 요. 그 그 요. 그 그 요. 그 그 요. 그 그 요. 그 그 요. 그 요. 그 그 요. 그 그 요. 그 그 요. 그 그 요. 그 요. 그 그 요. 그 그 요. 그 요. 그 그 요. 그 그 요. 그 요. 그 요. 그 그 요. 그 요. 그 그 요. 그 그 요. 그 요. 그 요. 그 그 요. 그 요. 그 그 요. 그 그 요. 그 요. 그 요. 그 그 요. 그 요. 그 그 요. 그 그 요. 그 요. 그 요. 그 그 요. 그 요. 그 요. 그 요. 그 요. 그 그 요. 그 요. 그 요. 그 요. 그 요. 그 그 요. 그 요. 그 요. 그 요. 그 요. 그 그 요. 그 요. 그 요. 그 요. 그 요. 그 요. 그 요. 그 요. 그 요. 그 요. 그 요. 그 요. 그 요. 그 요. 그 요. 그 요. 그 요. 그 요. 그 요. 그 요. 그 요. 그 요. 그 요. 그 요. 그 요. 그 요. 그 요. 그 요. 그 요. 그 요. 그 요. 그 요. 그 요. 그 요. 그 요. 그 요. 그 요. 그 요. 그 요. 그 요. 그 요. 그 요. 그 요. 그 . |

Corrective action, correct the problem in application software. Error code 17 can be caused by performing a PUT on a closed port. Error code 14 can be caused by stlempting to use Ethemet functions with the atsnoard operating system loaded. To use Ethemet functional you must load the Ethemet operating system.

### Multibus and Processor Bus STOP ALL Error Codes

| 50    | Onboard parity error                    |
|-------|-----------------------------------------|
| 51.64 | Onloard bus error or access violation   |
| 5b    | Multibus party error during read access |
| 56-5a | Multibus access violation or bus error  |
| 60    | Network interrupt a location failed     |
| 6.    | Network receiving queue overflow        |
| 62    | Network transmit queue underflow        |

Corrective action: reset by cycling power and re-loading configuration and application tasks. The ansil green LED isbeled "OK" on the Processor module laceptate is off, replace the Processor module. Correct any incorrect accesses in application software. Systematically away out hardware modules. For enor codes 55-58, if none of the above correct the problem, try replacing the backplane

## **Drive-Related Error Codes**

The following error codes indicate a power circuit or external crive system fault. After correcting the problem, reset the Processor module to dear the error code.

| 60      | Instantaneous overcurrent Isult                                            |
|---------|----------------------------------------------------------------------------|
|         | <ul> <li>annature ourren, exceeded ICC_THRESH value in CML lask</li> </ul> |
| B-      | Line sync loss fault                                                       |
| 62      | Tach loss fault                                                            |
|         | <ul> <li>40% armature voltage with less than 5% tach feedback.</li> </ul>  |
| 63      | Overspeed/overvoltage lauit                                                |
|         | <ul> <li>OF Litask OSV_FDBK exceeded OSV_THRESH number</li> </ul>          |
| E-1     | Hardware overspeed fault                                                   |
|         | <ul> <li>drive analog module potentiometer setting exceeded.</li> </ul>    |
|         | by input vollage                                                           |
| £ь      | External ET aul.                                                           |
|         | <ul> <li>external laut input biggered</li> </ul>                           |
| 86      | Phase rotation fault                                                       |
|         | <ul> <li>incorrect chasing</li> </ul>                                      |
| 67      | Shorted SCR detected in power module                                       |
| Carenal | a selfer the blacksol second for the edge second sites a share             |

Corrective action: troubleahoot power sircuit and external crive system.

#### Configuration Error Codes

The following error codes usually incide a discrepancy between the solus hardware configuration and the I/C definitions in the configuration for the rack.

| ED   | TASK specifies in configuration unirstalled,<br>at wrong priority, at wrong type, on wrong<br>Processor module; wrong spelling of TASK |
|------|----------------------------------------------------------------------------------------------------|
| EI   | Invalic configuration, configuration not successfully downloaded.                                                                      |
| E2   | I/O referenced in configuration is missing.                                                                                            |
| E3   | I/O referenced in configuration is missing, Invalid configuration,<br>configuration not successfully cowning ded.                      |
| 2221 | 7.1. 아이템 2.1 가 있었습니다                                                                                                    |

E1 Encr building task, insufficient memory in Processor Module. Invatic configuration, configuration not successfully downloaded.

| ES | Error building task, insufficient memory in Processor<br>Module, Invalig configuration, configuration not<br>supersistic descentions.                                                                                                    |
|----|----------------------------------------------------------------------------------------------------|
| Eß | UD references in configurations is missing. Error building<br>task, insufficient memory in Processor Module                                                                                                    |
| F7 | Invalie configuration, configuration not successfully<br>downloaded. FO referenced in configuration is missing<br>invalid configuration, configuration not successfully<br>downloaded.                                                   |
| Eß | Error installing application task, common synthol could not<br>be resolved, insufficient memory in Processor Module.                                                                                                    |
| FD | Error installing application task, common symbol could not<br>be resolved, insufficient memory in Processor Module.<br>Invalig configuration, configuration not successfully<br>downloaded                                               |
| EA | Error installing application task, common synthol could not<br>be resolved, insufficient memory in Processor Module, VO<br>referenced in confiduration is missing.                                                                       |
| Eb | Error installing application task, common symbol could not<br>be resolved, insufficient memory in Processor Module. I/O<br>references in corriguration is missing. Invalig-<br>contiduration, configuration not auccessfully cowrigated. |
| EC | Error building task, and entry installing application task<br>common symbol oculo not be resolved, insufficient<br>manory in Processor Module                                                                                            |
| Ed | Error building task; and error installing application task<br>common symbol eculs not be resolved, insufficient<br>memory in Processor Mobule. Invalid configuration not<br>successfully down daries.                                    |
| EE | Error building task: and error installing application task<br>common symbol could not be resolved, insufficient<br>memory in Processor Module, I/C referenced in<br>configuration is missing.                                            |
| EF | Common variable lorded by another Processor Module                                                                                                    |

Corrective action, verify that the configuration correctly describes the physical configuration of the system and the tasks installed on the Processor module(s). Reset by cycling power and re-bacing the configuration sinclappi cation tasks. For error code EP, un-force the variable and do a STCP ALL from the AutoMax ON LINE PROOFAMMING menu.

## Fatal Errors

The following error codes usually indicate that the runbase is not functioning correctly. I any of these on or codes appears, the configuration task and all application tasks are calleted from the Processor module.

| F0-F9 | Fala error |
|-------|------------|
| FA-F= | Fata error |

Corrective action: cycle power, Re-koop the configuration task and all application tasks. Replace the Processor module.

#### Informational Messages

The following codes a guity a particular condition, not necessarily an error.

do This Processor module has successfully completed power-up diagnosities and is waiting for other Processor modules to complete their diagnostics

- L0 The runbase needs to be loaded onto the rack
- 60 Rack configuration is being validated
- D'CI
- Application task installation in progress Waiting on synchronizing event (in a rack with) ċ1 multiple processors)
- Waiting on mutual exclusion lock (in a rack with 62 multiple processors)

Corrective action for b0 and d0 that do not change or disappear: re-load configuration file and application tasks.

# Appendix F

# Using Modems with AutoMax Systems

This section describes how to connect a local personal computer to a remote rack through moderns. The term "local" is used to denote the location of the personal computer from which you will communicate through moderns. The term "remote" is used to denote the location of the rack with which you will communicate through moderns.

Note that this section describes how to connect moderns to the 1PBO/GHAMMER/POBLEC port, not the ports in the mok available to the user. See Appendix 0 for connections to user ports.

The instructions below assume the use of Hayes moderns or Hayes on ricatiole moderns. Refer to J 3684 or J 3750 for information on connecting and disconnecting the personal computer and the Processor.

#### Installing the Modern at the Remote End

The instructiona below assume that the remote risck stready contains a runbase, or operating system.

- If you have not stready cone so, connect a personal computer to the "PROGRAMMER/POH" Billport on the left-most Processor module in the rsok.
- 2. Bun the AutoMax Programming Executive:
- 3. Select the On-Line Programming menu.
- 1. Select the Connectmenu.
- 5. Select Baud Rale.
- Using the up and down arrow keys, choose the baud rate that matches the baud rate of the modern you will be using.
- Press <CR > to select the baup rate.
- Disconnect the cable between the Processor and the personal computer.
- 9. Set the modernitic auto-answer mode
- 10. Connect the modern to the telephone line and to the same Processor part used for the personal computer The cable between the DB-2s connectors on the modern and the Processor uses straight wring for pins 2, 3 and 7.

#### Accessing a Rack by Modem

- Edit the file BAUDRATE IN in the AMX2 subcired.org (for Version 2.0 systems) or AMX3 for Version 3.0 systems on the local personal computer.
- Assign "NORM" to the modern caudinste. For a 1200 baud impoent, you would select NORM=1200. The modern attached to the local personal computer must be at the same baud rate as the modern on the remote connection.
- Attach a modern to the personal computer port COM1 or COM2. Attach the modern to a chone line.
- Fyou have not stressly done so, run the AutoMax Executive.
- Select Communication Interface (F6) (AutoMax V2.X) or select Kermit from the communic menu (AutoMax V3.X)

- At the prompt "Kernit-ASD>", enter the following: SET PORT COMI < CR>
   SET SFIED オオボボ < CR>
   (where ギガオボ is the modern base rate) C < CR>
- 7 Dial the phone number of the reincle rack's modern by entering one of the following commence:
   AT DT ### = ##### (tone cacable phone line; where ### = ##### is the reinble rack modern's phone number) or
   AT DF ### = ##### (pulse cisi only line where ### = ##### is the reinble rack modern's phone number)
- When the remote modern areavers and the connection has been completed, return to the AutoMax menu by typing the "Otri" and "]" keys at the same time.
- 8. Enter G.
- 10. Enter Q <CR>.
- Select On-Line Programming. This completes the connection between the local personal computer and the remote reck.

www.rockwellautomation.com

#### Pareta, Control and Information Solutions Dealquarters

And his factor branches (2015) and factor branch branch, W. S204-Data (2017) and (2018) and (1114) abbeing Environment of the second second and W. Passan Park De Hardine (2018) Engine Engine (2017) (2018) (2018) (2018) And Second abbeing the test of the starty of the second and the gate of the SC (2018) (2018) (2018) (2018)

Antikastin (KWZ 57 - Selection 1997) — Duryg uch 2012 Record Automatic Inc. 01 (gina carves, Ni red in 115 Au